# STAGEGRID 4000 MANUAL DO USUÁRIO

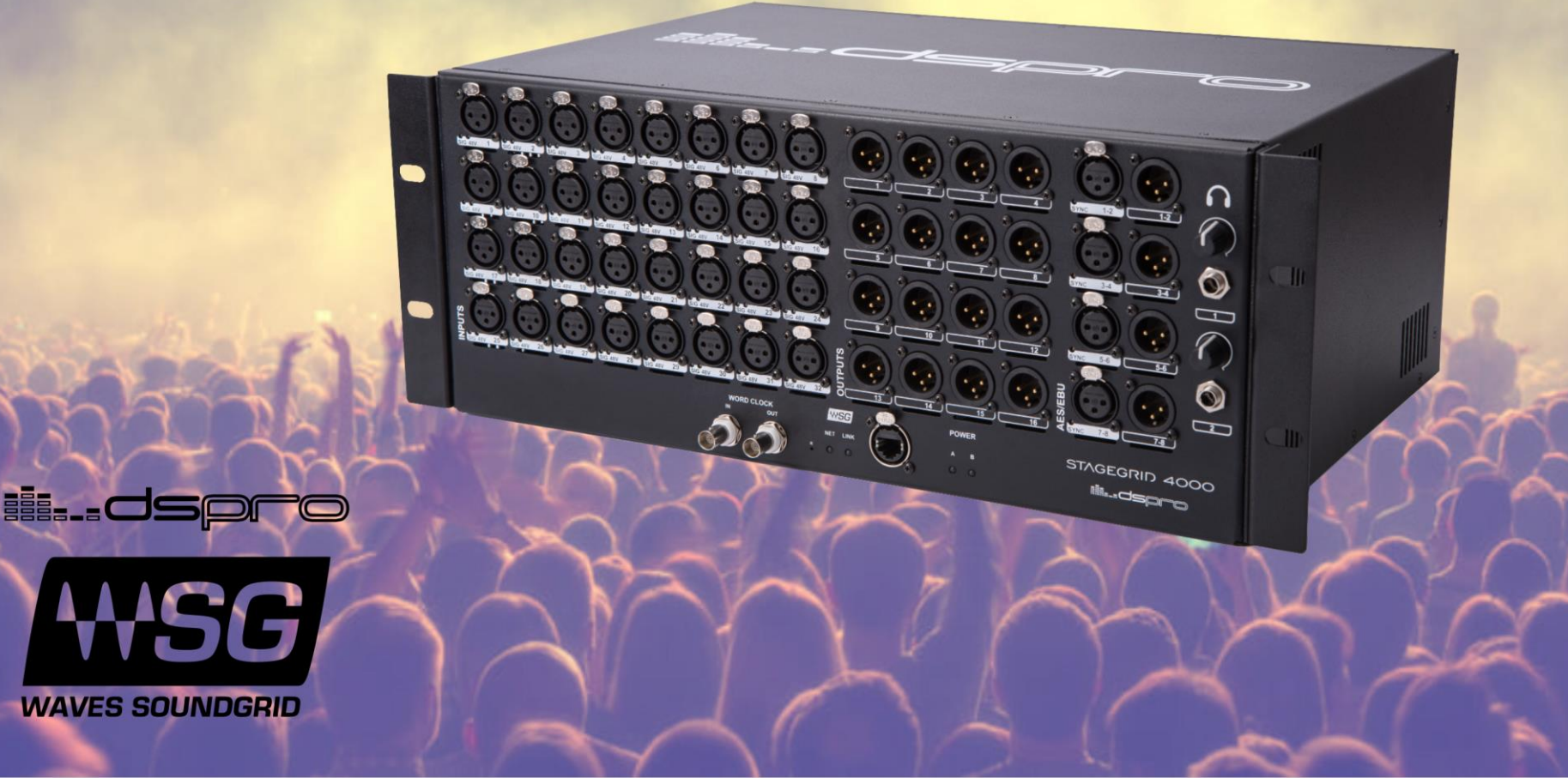

# **SUMÁRIO**

| Introdução              | 2  |
|-------------------------|----|
| STAGEGRID 4000          | 2  |
| SoundGrid               | 3  |
| Requisitos do Sistema   | 3  |
| Instalação              | 4  |
| Conteúdo da embalagem   | 4  |
| Ventilação              | 5  |
| Aplicações              | 6  |
| Painel Frontal          |    |
| Painel Traseiro         | 12 |
| Software                | 13 |
| Painel de Controle      | 16 |
| Atualização de firmware | 22 |
| Especificações          | 23 |

# INTRODUÇÃO

# STAGEGRID 4000

Obrigado por escolher o Stagegrid 4000 da DSPRO para seu sistema Soundgrid.

Esse stagebox possui 32 entradas de microfone e 16 saídas analógicas de linha, e assim é, em conjunto com eMotion LV1, uma excelente solução para mixagens ao vivo.

O pré-amplificadores foi inteiramente desenhado com atenção em aos mínimos detalhes na busca por um som puro e com clareza superior para possibilita todo o potencial sonoro da mesa de mixagem. Com um design de arquitetura discreta, possui o desempenho dos melhores sistemas do mercado.

Pensado para aplicações ao vivo, possui uma mecânica robusta para suportar as demandas da estrada. Os componentes foram cuidadosamente selecionados para confiabilidade e as fontes de alimentação são redundantes.

As principais características são:

- 32 Entradas de microfone ou linha
- 16 Saídas analógicas balanceadas em conectores XLR
- 4 entradas e 4 saídas estéreo AES/EBU
- Taxas de Amostragem de 44.1kHz até 96kHz
- 2 Fones de Ouvido com controle de volume
- Entrada e saída de Word Clock em BNC
- Conexão Ethernet Soundgrid
- Fonte de alimentação AC redundante

## SoundGrid

SoundGrid é uma infraestrutura de distribuição de áudio em rede flexível e escalável, para soluções de alta fidelidade em estúdios, broadcast e ao vivo.

É uma solução de áudio não comprimido, multicanal e de baixíssima latência que pode ter processamento digital real-time. Com diversas opões de hardware, pode ser configurado de diferentes maneiras para atender as mais exigentes especificações.

#### Requisitos do Sistema

- Um STAGEGRID conectado ao computador
- Pelo menos um software SoundGrid instalado (SoundGrid Studio, Multirack ou eMotion LV1).
   SoundGrid Studio é compatível com Windows e MAC. Por favor consulte o <u>sitio da Waves</u> para saber as versões de sistemas operacionais e DAW compatíveis.
- Cabos de rede Cat 5e/6/7. Mais informações sobre os cabos e switches de rede compatíveis podem ser encontradas no sitio da Waves: link para cabos e link para Switches.

Para sua maior comodidade, registre seu produto SoundGrid no <u>sitio da Waves</u> e recebe ofertas exclusivas para proprietários de sistemas SoundGrid.

# INSTALAÇÃO

# Conteúdo da embalagem

A embalagem contém:

- 1) Um STAGEGRID 4000
- 2) Dois cabos e força
- 3) Um Guia de instalação e garantia
- 4) Uma etiqueta de número de série.

A etiqueta pode ser colada no espeço reservado na parte traseira do equipamento.

Anote abaixo o Número de Série do equipamento para consulta futura.

S/N:\_\_\_\_\_

| 2<br>3<br>5/N: XXXX.XXXX<br>4 |
|-------------------------------|

## Ventilação

O STAGEGRID 4000 é um equipamento padrão rack de 19" que tem 4 RU de altura.

Possui ventilador na parte traseira e saídas de ar na parte frontal e laterais que não devem ser obstruídas na instalação.

Para garantir que o equipamento opere em toda a faixa de temperatura, é necessário que se observe um espaço de 1 unidade de rack de distância para os demais equipamentos.

Caso sejam utilizados mais de um STAGEGRID 4000, é possível agrupar de dois em dois, conforme a figura.

O ventilador possui filtro de poeira que deve ser limpado regularmente,

removendo-se a poeira mecanicamente, sem fricção ou uso de água ou outro liquido qualquer. Caso haja necessidade de substituição, deve-se utilizar um filtro de 45ppi.

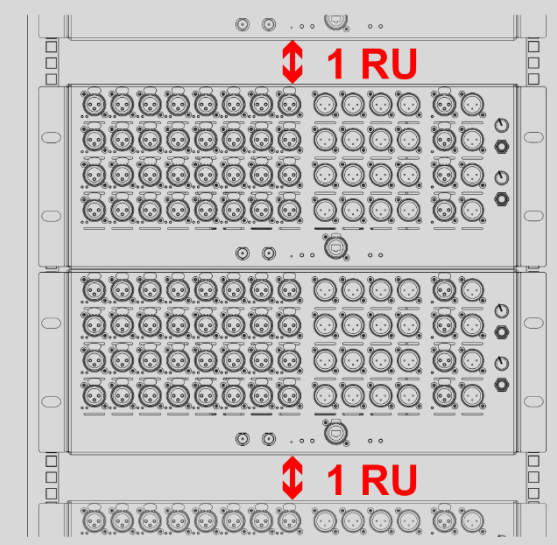

# Aplicações

#### Estúdio

A primeira aplicação possível é como interface de áudio para um DAW nativo no computador. Através do driver SoundGrid, todos os canais podem ser utilizados de mesma forma que uma interface local, e através do painel de controle todos os parâmetros do equipamento podem ser configurados.

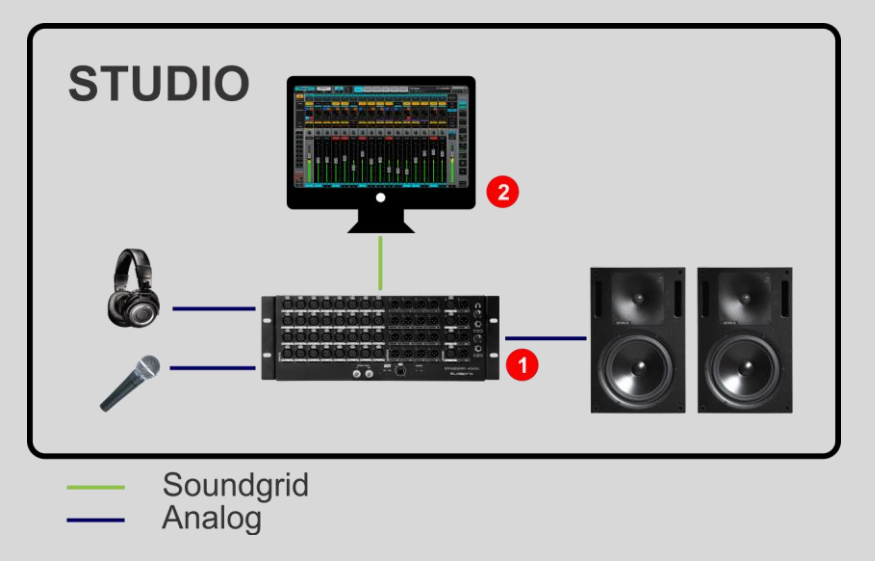

- 1. STAGEGRID 4000
- 2. Computador Host

#### Ao vivo

Com a adição de um servidor Waves, todo o processamento em tempo real é descarregado do computador permitindo que aplicações mais complexas possam ser atendidas.

Além dos plug-ins, com o eMotion LV1 instalada no HOST, esta configuração é uma mesa de mixagem de 32 canais. Controlada inteiramente por software, é uma plataforma leve, flexível e muito poderosa, onde até 8 plugins podem ser adicionado em cada canal.

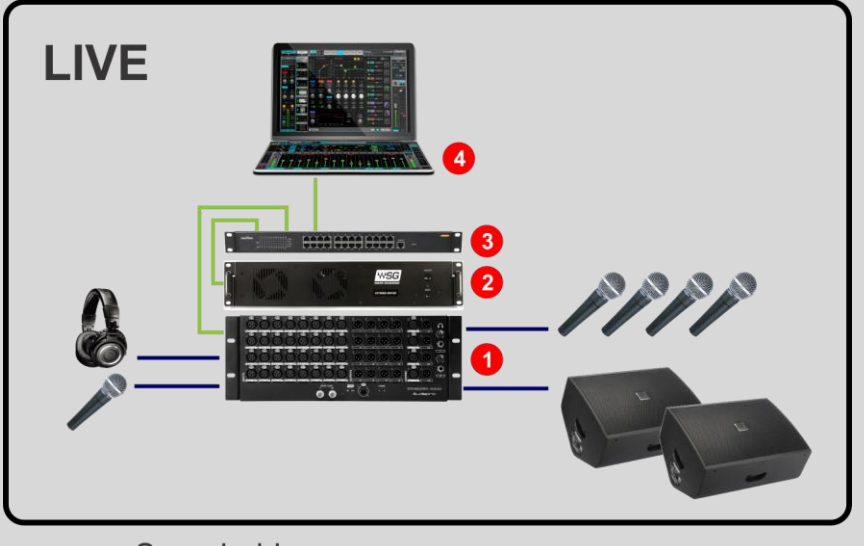

- ----- Soundgrid
- Analog
- 1. STAGEGRID 4000
- 2. Waves Server One
- 3. Switch Gigabit Ethernet
- 4. Notebook

#### Grandes PAs

Para aumentar o número de canais mais STAGEGRID 4000 podem ser adicionados ao sistema, e com o uso de switches de rede a solução pode ser distribuída de acordo com o tamanho do evento.

Nesse exemplo, além de dividir entre o palco e a House mix, dois servidores são utilizados em conjunto para redundância, garantindo que o show não pare mesmo em caso de falhas.

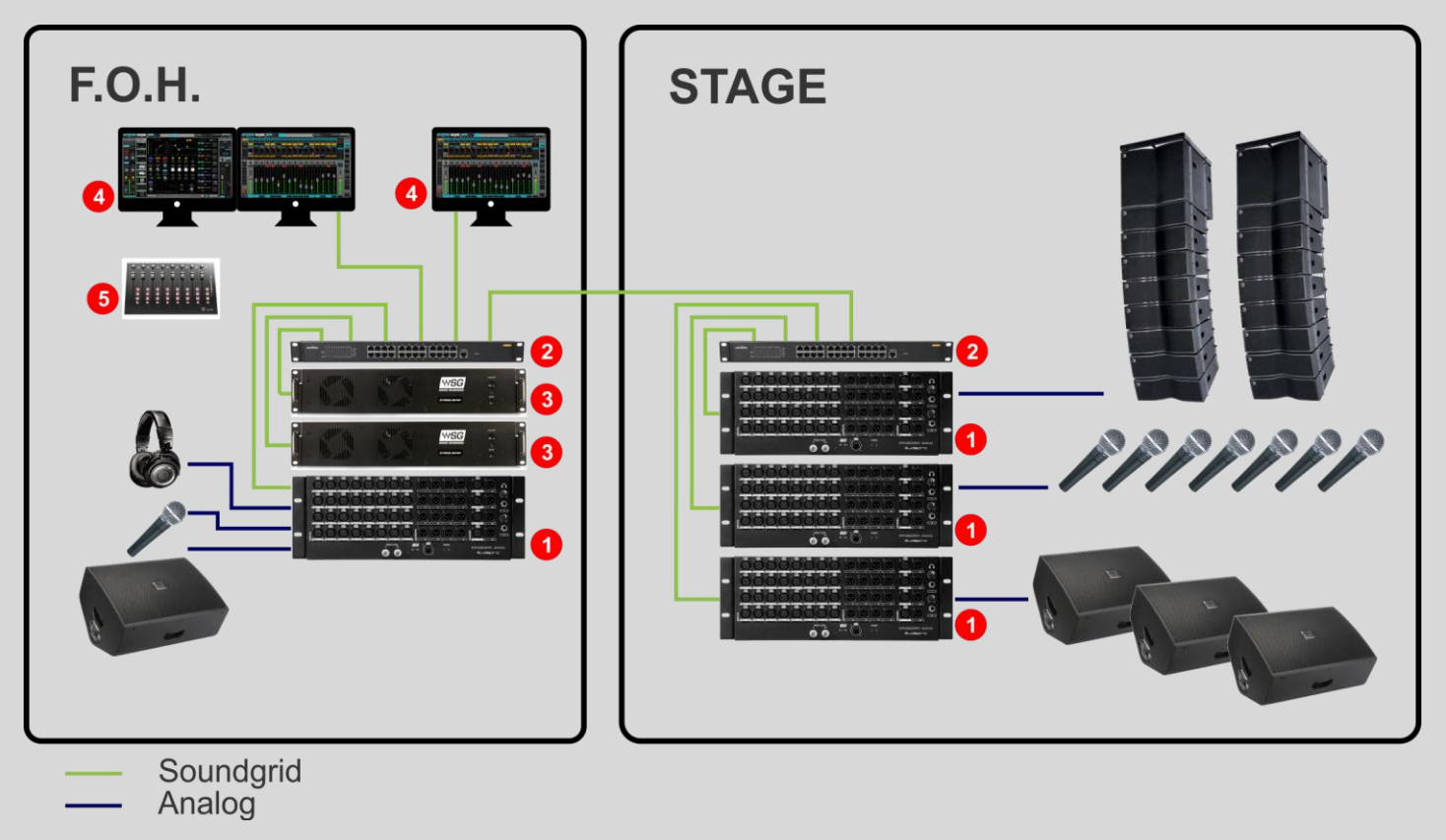

<sup>1.</sup> STAGEGRID 4000 (4x)

- 2. Switch Gigabit Ethernet(2x)
- 3. Waves Extreme Server (2x)
- 4. Computador Host e de Gravação
- 5. Superfície de controle (1x opcional)

#### **Painel Frontal**

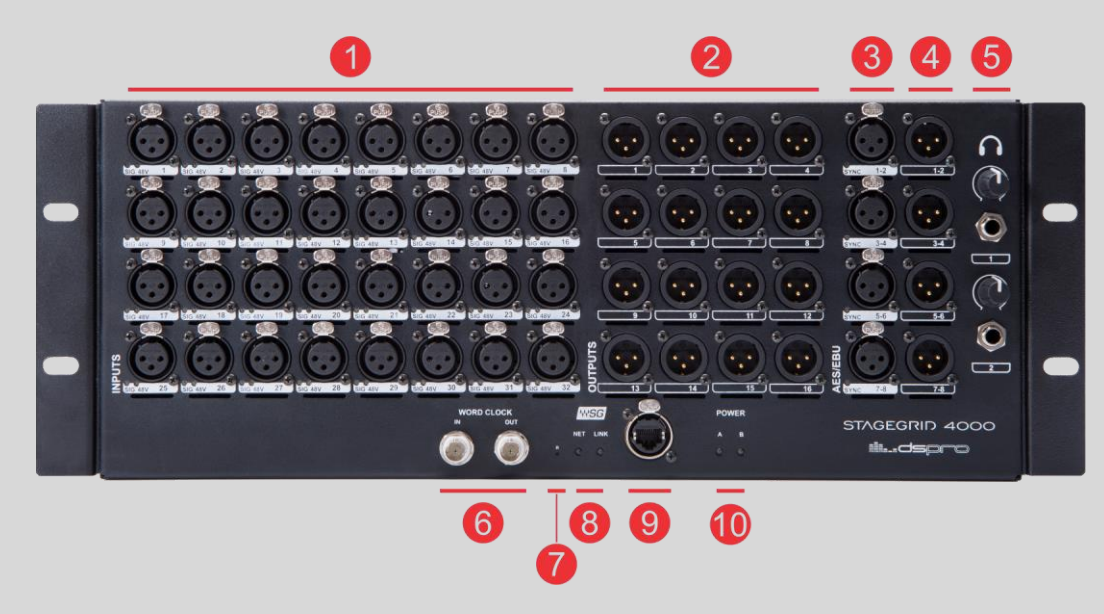

- 1. 32 Entradas de microfone ou linha
- 2. 16 Saídas de linha em conectores XLR
- 3. 4 Entradas AES/EBU estéreo
- 4. 4 Saídas AES/EBU estéreo
- 5. 2 Saídas de fone de ouvido
- 6. Entrada e saída de Word Clock
- 7. Botão de reset
- 8. LEDs de rede
  - a. NET status da rede SoundGrid
     Azul: sincronizado com aplicativo SoundGrid
     Vermelho: sem sincronismo com aplicativo SoundGrid

Amarelo: Atualização de Firmware

Branco: Equipamento com problema

Piscando todas as cores: Utilizado para identificar o equipamento (ID no painel de controle)

b. LINK – status do ethernet

Verde: com link

Piscando: atividade na porta ethernet

Apagado: sem link

- 9. Porta Gigabit Ethernet para rede SoundGrid
- **10.**LEDs de alimentação
  - a. POWER A e B

Vermelho: Fonte de alimentação em falha Verde: Fonte de alimentação OK

## Painel Traseiro

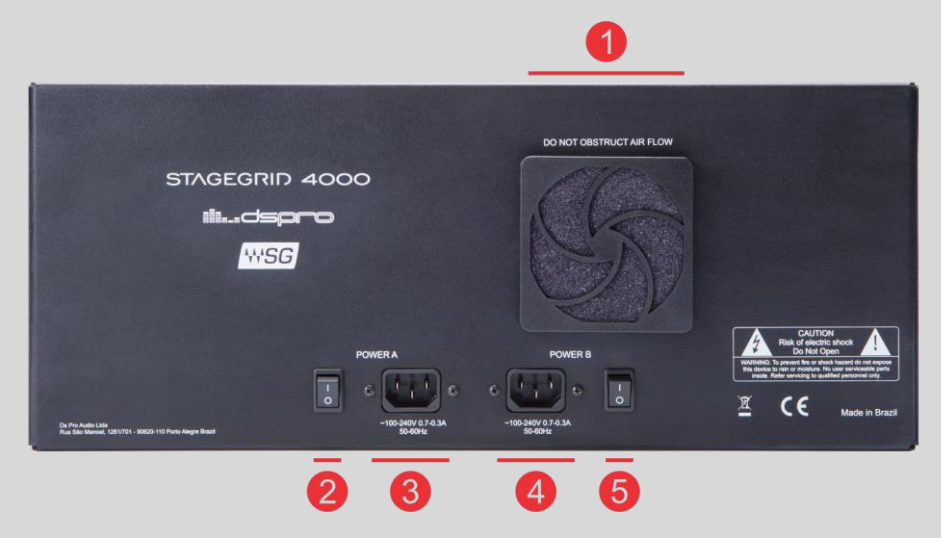

- 1. Ventilador. Ar entra na parte traseira e sai pelas laterais e painel frontal
- 2. Chave Liga/Desliga da fonte de alimentação "A"
- 3. Conector de entrada da fonte de alimentação "A"
- 4. Conector de entrada da fonte de alimentação "B"
- 5. Chave Liga/Desliga da fonte de alimentação "B"

# SOFTWARE

Para que o STAGEGRID 4000 seja utilizado é necessária a instalação de algum aplicativo Waves SoundGrid e dos drivers do dispositivo.

A instalação é realizada através do Waves Central, uma plataforma para gerenciar os recursos e licenças do usuário a serem instalados no computador. O Waves Central pode ser encontrado em: <u>www.waves.com/downloads/central.</u>

Após identificar seu usuário Waves, siga os passos:

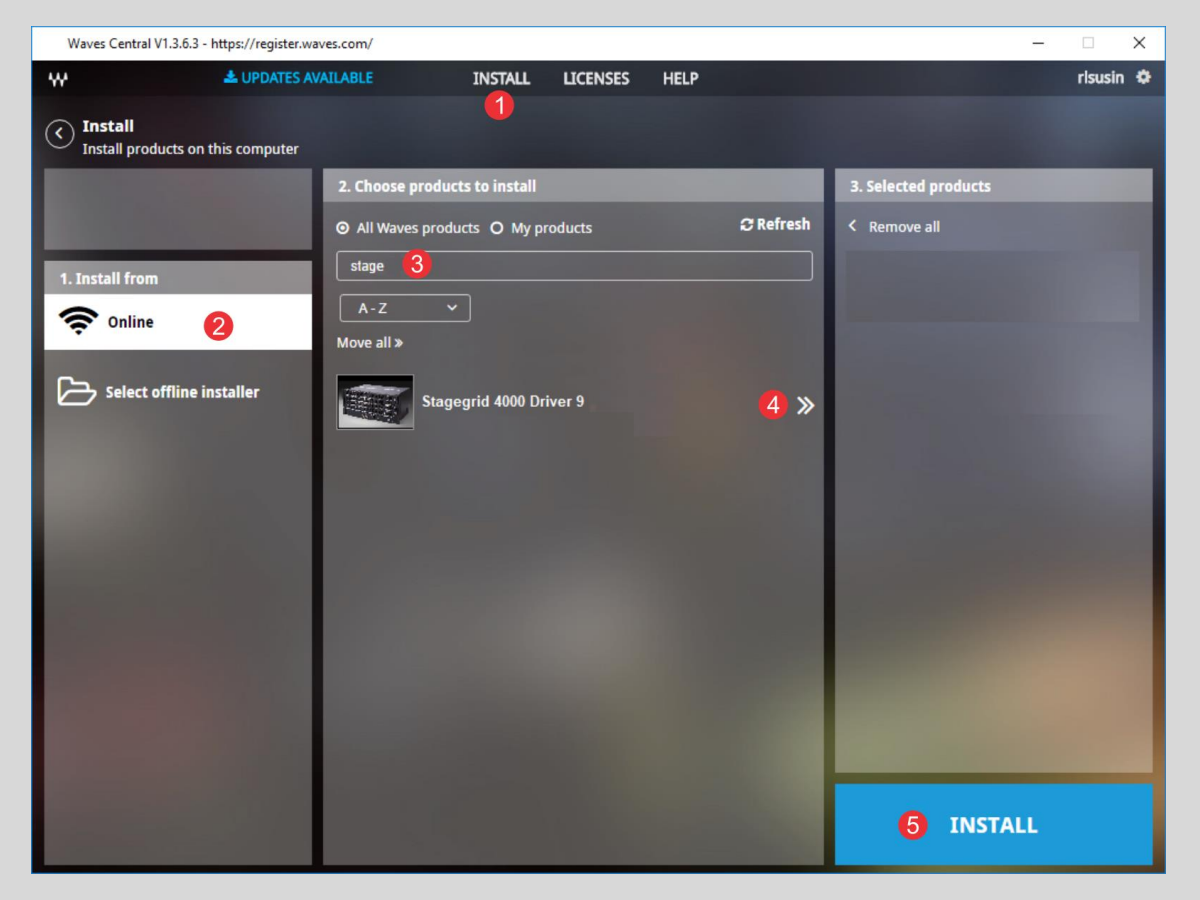

- 1. Selecione "INSTALL"
- 2. Selecione "Online"
- 3. Filtre por "stagegrid"
- 4. Adicione os drivers do STAGEGRID ao produtos a serem instalados
- 5. Comece a instalação

No mesmo pacote dos drivers será instalada a aplicação SoundGrid Studio, que permite conectar os dispositivos SoundGrid aos drivers CoreAudio ou ASIO para uso em um DAW no seu computador.

| SoundGrid Studio                                                                                                    |                     | -               | o x |
|----------------------------------------------------------------------------------------------------|---------------------|-----------------|-----|
| Untitled* PATCH Setup                                                                                                    |                     | ovoices<br>0/64 | DSP |
| SYSTEM       SoundGrid Studio       WSG PROCESSING       SAMPLE RATE         SYSTEM       SoundGrid Studio       WSG BUFFER 96 SAMPLES 2.0 MS       MASTER       48000 H         NETWORK PORT       LAN       Realtek PCle GBE Family Controller - a4:1f.72:fd:d5:53       AUTO CONFIG       LINK                                                                                                    | iz v<br>Up<br>1Gbps | ]<br>]          |     |
| SESSION<br>INFO     CON       Info     Info       Info     Info <td>TROL<br/>VICE 🔽</td> <td></td> <td></td>                                                                                                    | TROL<br>VICE 🔽      |                 |     |
| 2 - ADD DEVICE       6 - ADD DEVICE       2 - ADD DEVICE       2 - ADD DEVICE       3 - ADD DEVICE       3 - A |                     |                 |     |
| 4 - ADD DEVICE                                                                                                    | Vice                |                 |     |

- **1.** Seleciona a aba de SETUP
- 2. Seleciona a tela de Inventário
- **3.** No Rack A, os dispositivos de IO SoundGrid podem ser adicionados.
- 4. Selecione Add Device-> Network Devices->SG4000 para alocar o Stagegrid4000

Após adicionar o STAGEGRID ao inventário, uma tela como a seguir será criada:

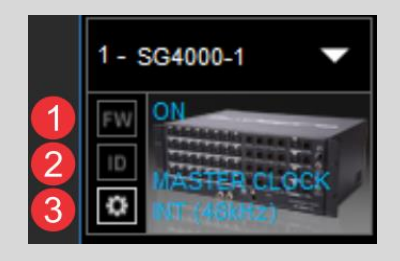

**1.** FW: para atualização de Firmware do equipamento

Azul: Novo firmware disponível mas o atual ainda é compatível com a aplicação

Vermelho: Novo firmware disponível e o atual não pode ser utilizado sendo necessária a atualização imediata

Cinza: Firmware do equipamento é o mais atual.

- 2. ID: Ao clicar o botão fica amarelo e o LED "NET" do equipamento vai piscar de diversas cores.
- 3. Engrenagem: Abre o painel de controle do equipamento

#### Painel de Controle

O painel de controle possui 5 abas:

- About: Descrição do equipamento
- System: Informações do sistema
- Clock: Configurações de relógio
- Input: Configuração de portas de entrada
- Output: Configuração de portas de saída

#### Tela INPUT - Analógico

| DSPro SG4000                                                              |                                                                                                    |                                                                                       |                                                                                                    | – 🗆 X                                                                                                    |
|---------------------------------------------------------------------------|----------------------------------------------------------------------------------------------------|---------------------------------------------------------------------------------------|----------------------------------------------------------------------------------------------------|----------------------------------------------------------------------------------------------------|
| LOAD SAVE                                                                 | sa                                                                                                    | 54000-1                                                                               | CLIF                                                                                                    | D OdB V ID                                                                                                    |
| iidsp                                                                     |                                                                                                    | ST,                                                                                   | AGEGRID                                                                                                    | 4000                                                                                                    |
| 9 10<br>17 18<br>25 26                                                    | 3       4       5       6       7         11       12       13       14       15       1         19       20       21       22       23       2         27       28       29       30       31       3 | 8 1 2 3<br>5 6 7<br>9 10 11<br>13 14 15                                               | 4<br>8<br>12<br>12<br>16<br>1-2<br>1-2<br>1-2<br>1-2<br>1-2<br>1-2<br>1-2<br>1-<br>1-2<br>1-<br>1-2<br>1-<br>1-2<br>1-<br>1-2<br>1-<br>1-2<br>1-<br>1-<br>1-2<br>1-<br>1-<br>1-2<br>1-<br>1-<br>1-2<br>1-2                                                                                                    |                                                                                                    |
| $\begin{array}{c} 1 \\ 20 \\ 0 \\ -3 \\ -3 \\ -3 \\ -3 \\ -3 \\ -3 \\ -3$ | $\begin{array}{c} 2 \\ 0 \\ 0 \\ - \\ - \\ - \\ - \\ - \\ - \\ - \\ -$                                                                                                    | $\begin{array}{c} 4 \\ 35 \\ 0 \\ -3 \\ -2 \\ -2 \\ -3 \\ -2 \\ -2 \\ -3 \\ -2 \\ -2$ | $\begin{array}{c} 6\\ 20\\ 0 & - & - & 60\\ -3 & - & 52\\ 0 & - & - & 44\\ -12 & - & - & 28\\ -36 & - & -28\\ -36 & - & -28\\ -36 $ | 8<br>20<br>0 60<br>-3 52<br>-9 44<br>-1244<br>-24 28<br>-36 12<br>-52 4<br>-12<br>-52 4<br>-80 4<br>-80 4<br>-80 4<br>-80 4<br>-80 4<br>-80 4<br>-80 4<br>-80 4<br>-80 4<br>-80 4<br>-80 |
| ABOUT                                                                     | SYSTEM                                                                                                    | CLOCK                                                                                 | INPUT                                                                                                    | OUTPUT                                                                                                    |

- 1. Indicação do grupo de canais selecionados
- 2. Setas de navegação entre os grupos de canais
- 3. VU de entrada
- 4. Fader de controle de ganho do pré-amplificador de -4 a 60dB
- 5. Controle de Phantom Power de cada canal

#### Tela INPUT - AES

| DSPro SG4000 |                                                                                                    |                                                 |                                        | -                                        |                         |
|--------------|----------------------------------------------------------------------------------------------------|-------------------------------------------------|----------------------------------------|------------------------------------------|-------------------------|
| LOAD         | SAVE                                                                                                    | SG4000-1                                        |                                        | CLIP OdB V                               | ID                      |
|              | dspro 🛚                                                                                                    | 'SG                                             | STAGEG                                 | RID 400                                  | 0                       |
| INPUTS       | 1       2       3       4       5         9       10       11       12       13         17       18       19       20       21         25       26       27       28       29 | 6 7 8<br>14 15 16<br>22 23 24<br>30 31 32<br>13 | 2 3 4<br>6 7 8<br>10 11 12<br>14 15 16 | -2 1-2<br>3-4 3-4<br>5-6 5-6 0H<br>7-8 2 | <b>F</b><br>A<br>B<br>B |
|              | 1 2<br>- 0                                                                                                    | 3 4<br>- 0                                      | 5 6<br>- 0                             | 7 8<br>- 0                               | Þ                       |
|              | ABOUT SYS                                                                                                    | STEM CLOC                                       | K                                      | OUTPUT                                   |                         |

**1.** SYNC: indicação do estado de operação:

Verde: em sincronismo

Laranja: mesma taxa de amostragem porém com relógio não sincronzado, causando escorregamento e pequenas perdas de sinal

Vermelho: existe sinal porém não há sincronismo de AES, ou AES em outra taxa de amostragem Cinza: Sem sinal

## Tela Output

| DSPro SG4000 |                                                                             |                                                                                        |                                |                                                                               |                                                                                        |                                                                       |                                                                               | _                                                                                               | ×        |
|--------------|-----------------------------------------------------------------------------|----------------------------------------------------------------------------------------|--------------------------------|-------------------------------------------------------------------------------|----------------------------------------------------------------------------------------|-----------------------------------------------------------------------|-------------------------------------------------------------------------------|-------------------------------------------------------------------------------------------------|----------|
| LOAD         | SAVE                                                                        |                                                                                        | S                              | G4000-1                                                                       |                                                                                        | $\supset$                                                             | CLIP                                                                          | OdB 🔻                                                                                           | ID       |
| <b>:::</b> ( | dsp                                                                         |                                                                                        | <b>***SG</b>                   |                                                                               | ST                                                                                     | AGEC                                                                  | SRID                                                                          | 400                                                                                             | 0        |
| INPUTS       | 1 2<br>9 10<br>17 18<br>25 26                                               | 3     4     5       11     12     13       19     20     21       27     28     29     | 6 7<br>14 15<br>22 23<br>30 31 | 8 16 STURTUO                                                                  | 1 2 3<br>5 6 7<br>9 10 11<br>3 14 15                                                   | AES/EBU                                                               | 1-2<br>3-4<br>5-6<br>7-8<br>7-8                                               | PHONES                                                                                          | <b>7</b> |
|              | 1<br>0 -<br>-3 -<br>-6 -<br>-9 -<br>12 -<br>-24 -<br>-36 -<br>-52 -<br>80 - | 2<br>0 -<br>-3 -<br>-6 -<br>-9 -<br>-12 -<br>-12 -<br>-24 -<br>-36 -<br>-52 -<br>-80 - | 3<br>0                         | 4<br>0 -<br>-3 -<br>-6 -<br>-9 -<br>-12 -<br>-12 -<br>-36 -<br>-52 -<br>-80 - | 5<br>0 -<br>-3 -<br>-6 -<br>-9 -<br>-12 -<br>-12 -<br>-24 -<br>-36 -<br>-52 -<br>-80 - | 6<br>0 -<br>-3 -<br>-9 -<br>-12 -<br>-12 -<br>-36 -<br>-52 -<br>-80 - | 7<br>0 -<br>-3 -<br>-6 -<br>-9 -<br>-12 -<br>-12 -<br>-36 -<br>-52 -<br>-80 - | 8<br>0 -<br>-3 -<br>-6 -<br>-9 -<br>-12 -<br>-12 -<br>-12 -<br>-24 -<br>-36 -<br>-52 -<br>-80 - | 2        |
|              | ABOUT                                                                       | S                                                                                      | SYSTEM                         | CLO                                                                           | ОСК                                                                                    | INPU                                                                  | г                                                                             | OUTPUT                                                                                          |          |

- 1. Indicação do grupo de canais selecionado
- 2. Setas de navegação entre os grupos de canais
- 3. VU de saída

#### Tela de CLOCK

| DSPro SG4000     |                                                                                                    |                                                |                                             |                                                  | – 🗆 X |
|------------------|----------------------------------------------------------------------------------------------------|------------------------------------------------|---------------------------------------------|--------------------------------------------------|-------|
| LOAD             | SAVE                                                                                                    | SG4000-1                                       |                                             | CLIP OdB                                         | ID    |
| III0             | dspro 🛚                                                                                                    | SG                                             | STAGEGI                                     | RID 400                                          | 00    |
|                  | 1       2       3       4       5         9       10       11       12       13         17       18       19       20       21         25       26       27       28       29 | 6 7 8<br>14 15 16<br>22 23 24<br>30 31 32<br>2 | 2 3 4<br>6 7 8<br>10 11 12<br>14 15 16<br>3 | -2<br>-4<br>-6<br>-6<br>-8<br>-7-8<br>-8<br>-7-8 | 2     |
| S                | OURCE:                                                                                                    | SAMPLE RATE:                                   | STATUS:                                     | SOE:                                             |       |
| T<br>T<br>M<br>D | nternal 🔶<br>nternal<br>VC External<br>Digital                                                                                                    | 48 kHz 4                                       | Sync OK<br>(Device connected)               | ON (Master)                                      |       |
|                  |                                                                                                    | 5                                              | CURRENT CLOCK<br>SOURCE IS:                 |                                                  |       |
|                  |                                                                                                    |                                                | Internal                                    |                                                  |       |
|                  |                                                                                                    |                                                |                                             |                                                  |       |
|                  |                                                                                                    |                                                |                                             |                                                  |       |
|                  | ABOUT SYS                                                                                                    | CLOCK                                          | INPUT                                       | OUTPU                                            | т     |

 SOURCE: indica a fonte de relógio usada pelo equipamento Quando o equipamento é o mestre de relógio da rede, as opções são: Internal: o relógio é gerado internamente pelo equipamento WC External: o relógio é sincronizado com a entrada de Word Clock Digital: O relógio é sincronizado com a recepção de uma das entradas digitais AES. Um segundo dropbox aparece para selecionar a porta. Quando o equipamento é escravo de relógio da rede, as opções de relógio não são selecionáveis.

- **2.** SAMPLE RATE: Seleciona a taxa de amostragem do equipamento entre 44.1kHz, 48kHz, 88.2kHz e 96kHz. Está disponível quando o equipamento é mestre de relógio (SOE Master)
- **3.** STATUS: indicação de sincronismo do relógio selecionado
- 4. SOE: indica se o equipamento é Mestre ou Escravo do relógio da rede Soundgrid
- **5.** CURRETN CLOCK SOURCE: Indica o relógio atualmente em uso. Varia de acordo com as demais configurações de relógio.

## Atualização de firmware

A atualização do software do equipamento (firmware) é realizada através dos aplicativos host de SoundGrid. Na tela de Inventário (SYSTEM INVENTORY), os equipamentos alocados que tiverem atualizações disponíveis terão o botão FW com a cor:

- AZUL: caso seja uma atualização opcional
- VERMELHO: caso a atualização seja mandatária, ou seja, não será possível usar a unidade até que o processo seja realizado.

No caso de haver uma falha no processo de atualização, ou alguma outra falha que impeça o dispositivo de ser reconhecido pela aplicação Host, o seguinte processo de recuperação deve ser realizado:

- 1. Desligue o equipamento
- 2. Pressione o botão de reset "R" (no painel frontal do equipamento).
- 3. Ligue o equipamento com o reset apertado
- 4. Solte o botão assim que o equipamento tiver iniciado

Com isso o equipamento estará em modo de atualização forçado, que pode ser visto pelo LED "NET" na cor amarela

# **ESPECIFICAÇÕES**

Dimensões

Altura: 176mm (4RU)

Largura: 430mm (para rack 19")

Profundidade: 300mm (Exceto conectores)

Alimentação

Tensão: 110 a 240Vac

Frequência: 50 a 60Hz

Potência: 60W

Condições ambientais

Temperatura: de 0 a 40°C

Humidade: até 90% não condensada

Altitude: até 2000m

Interfaces

Entradas de áudio analógicas: 32

Saídas de áudio analógicas: 16

Entradas AES/EBU: 4

Saídas AES/EBU: 4

Entrada de Word Clock: 1

Saídas de Word Clock: 1

Portas SoundGrid: 1

Fone de Ouvido: 2

Entradas analógicas

Impedância de entrada: 2,86kΩ

Faixa de ganho: -4 a 60dB

Nível máximo de entrada: 28dBu (ganho de -4dB)

Faixa dinâmica: 115dB (sinal -60dBFS, ganho de 20 dB, 1kHz, ponderação A)

THD: 0,002% (sinal -1dBFS, ganho de 20dB, 1kHz, ponderação A)

Ruído de entrada: -128dBu (ganho de 60dB, ponderação A, 150Ω)

Resposta em frequência: +/- 0.1dB (20 a 40kHz para 96kHz)

Resposta de fase: <10° em 20kHz

Saídas analógicas

Impedância de saída: 50Ω

Nível máximo de saída (OdBFS): 24dBu

Faixa dinâmica: 115dB (sinal -60dBFS, 1kHz, ponderação A)

THD: 0,002% (sinal -1dBFS, ganho de 20dB, 1kHz, ponderação A)

Resposta em frequência: +/- 0.1dB (20 a 40kHz para 96kHz)

Resposta de fase: <5° em 20kHz

Entradas e Saídas AES/EBU

Norma: AES3 (2009)

Taxas de amostragem: 44.1, 48, 88.2, e 96 kHz

Impedância: 110Ω

Fones de Ouvido:

Potência: 150mW por canal em 160hms

Faixa dinâmica: 100 dB

Interface SoundGrid:

Tipo: Gigabit Ethernet

Conector: Neutrik EtherCON

Entrada e Saída Relógio

Tipo: BNC

Impedância: 750hms

Nível: 5V padrão TTL